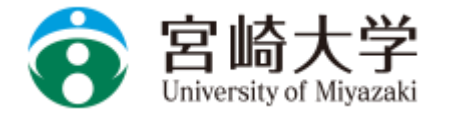

### 求人票の検索方法について

●企業や団体等からの求人 情報が検索・閲覧できます。

「求人票・企業を探す」を クリックして、検索をして みましょう。

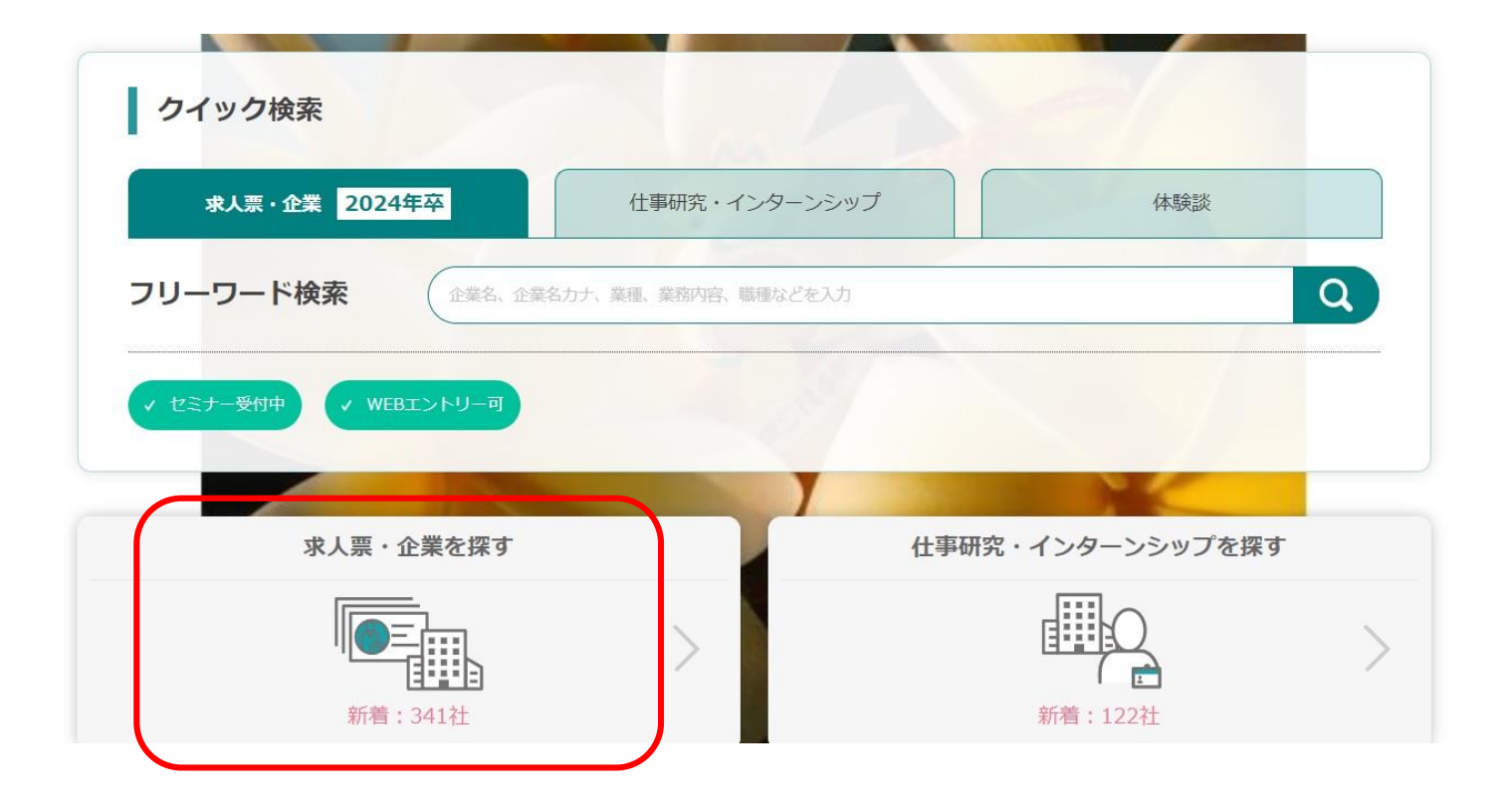

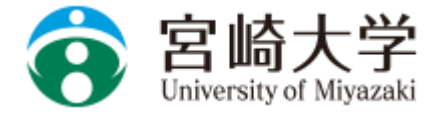

### ①フリーワード検索

キーワードを入力して検索すること ができます。 キーワードを入力して、右の検索 マークをクリックします。

#### ②クイック検索

業種や勤務地で求人を検索したい場 合は、タブから業種・勤務地を選択 し検索します。

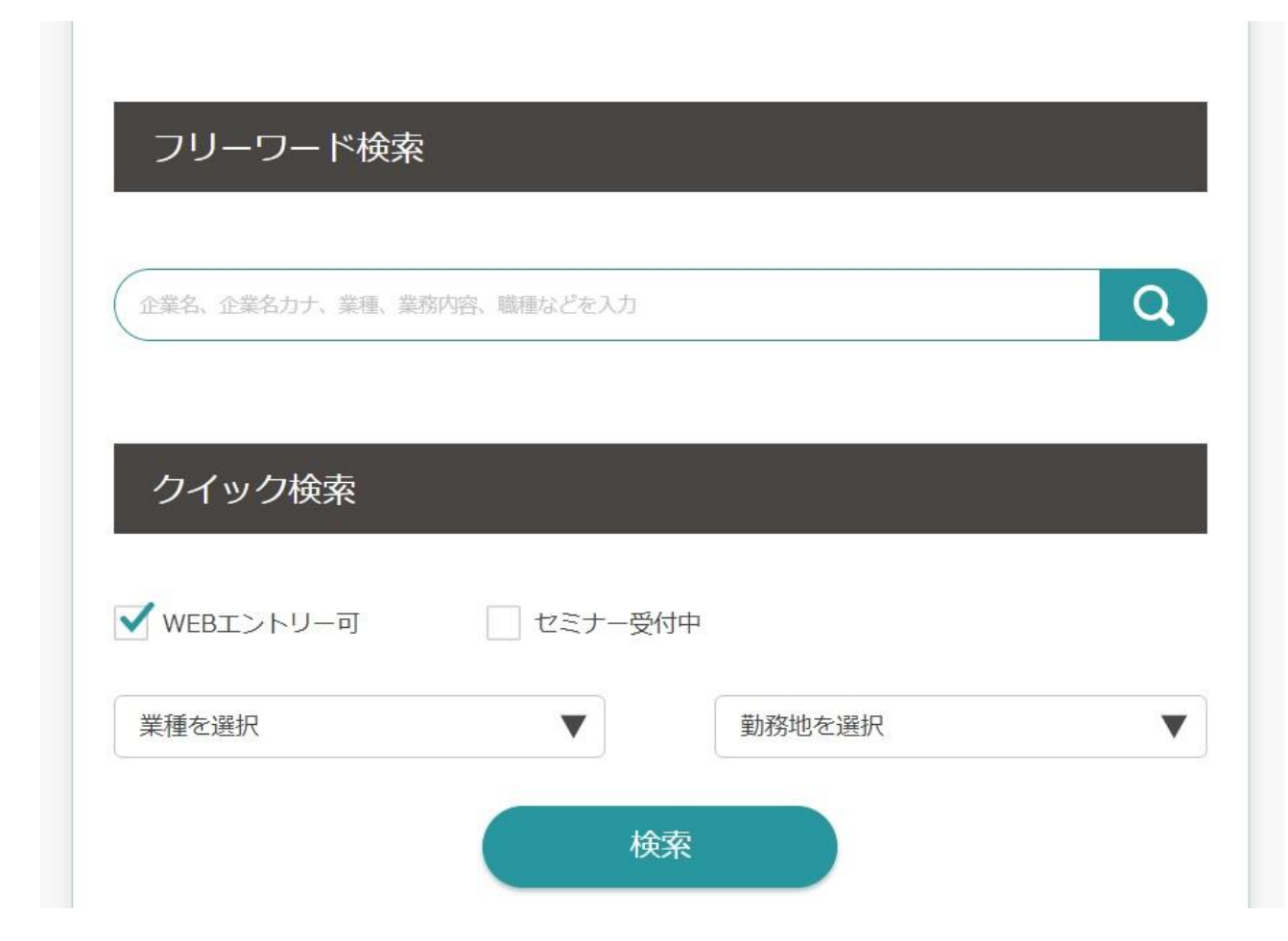

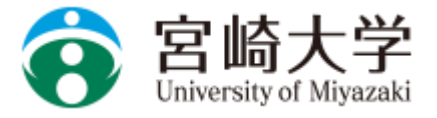

### ③人気条件で検索

指定したい条件にチェックして検索 します。(複数選択可) チェックした項目条件の求人が表示 されます。

| 通年・秋採用実施 | 2 セミナー受付中     | ベンチャー気質あり |
|----------|---------------|-----------|
| 女性参画に熱心  | シェアNo.1サービスあり | WEBエントリー可 |
| 定した経営基盤  | 多角的な事業展開      | 顧客視点のサービス |

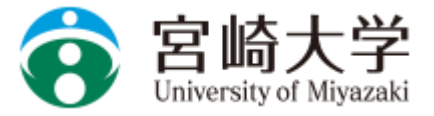

④詳細検索

業種・職種・本社所在地。勤務地 等、様々な条件を設定して検索を 行うことができます。

希望する条件を設定して検索してみましょう。

| 条件検索                                                              |                                                                     |                                              |                         |   |                   |  |
|-------------------------------------------------------------------|---------------------------------------------------------------------|----------------------------------------------|-------------------------|---|-------------------|--|
| 業種を選ぶ                                                             |                                                                     |                                              |                         |   |                   |  |
| メーカー         商社         IT・情報処理         官公庁・団体         専門・技術サービス業 | <ul> <li>エネルギー</li> <li>流通</li> <li>情報(通信・</li> <li>教育機関</li> </ul> | ז  <br>;    (≋רגד<br>ו                       |                         |   |                   |  |
| 職種を選ぶ                                                             | 勤務地                                                                 | を選ぶ                                          |                         |   |                   |  |
| 営業関連       クリエイティブ関連       研究・開発・設計関連       流通サービス・販売関連           |                                                                     | H道東北<br>毎・中部<br>国                            | 関東       近畿       九州・沖縄 |   | 甲信越北陸<br>中国<br>海外 |  |
|                                                                   | 水人票<br>エント                                                          | 配信の有無、<br>リー・セミナー受付の有                        | 頭無から選ぶ                  |   |                   |  |
| こした上<br>]覧でき<br>見定され                                              |                                                                     | 2024年卒向けの求人票配信あり       配信日を設定する       配信日を選択 |                         |   |                   |  |
|                                                                   |                                                                     | €校限定求人<br>Bエントリー可                            | セミナー受付す                 | Þ |                   |  |

「募集校限定求人」は、募集校を限定した上 で配信された募集です。この条件で閲覧でき る求人は、宮崎大学を含め、数校に限定され て配信されている求人です。 是非ご活用下さい。